(http://www.watanabe-electric.co.jp/en/)

### 1/8 DIN Digital Panel Meter for Process (Multi Display) WPM-1-□2-B□□-□□□ Instruction Manual

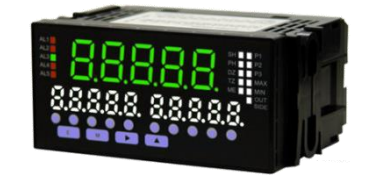

# IP66 rating (Front Bezel)

## Contents

| 1. Precautions                   | 1 |
|----------------------------------|---|
| 2. Ordering information          | 1 |
| 3. Installation                  | 2 |
| 4. Terminal connections          | 2 |
| 5. Component names and functions | 4 |
| 6. Character representation      | 4 |
| 7. Operation procedure diagram   | 5 |
| 8. Built in excitation settings  | 6 |
| 9. Measurement range settings    | 6 |
|                                  |   |

| 10. Scaling settings              | 7  |
|-----------------------------------|----|
| 11. Analog output                 | 8  |
| 12. Comparative alarm function    | 10 |
| 13. External control function     | 12 |
| 14. Initialize set values         | 14 |
| 15. Troubleshooting (Error codes) | 14 |
| 16. Specifications                | 15 |
| 17. Parameter list                | 17 |

### Setup

#### 1. Precautions

#### 1-1. Operating environment and conditions

- Please do not install the device in the following locations. It may damage the device or shorten the life.
- 1) Locations out of operating temperature range -5 to 50°C.
- 2) Locations out of operating humidity range 35 to 85%, or locations where freezes / condenses.
- 3) Locations with high concentrations of dusts, metal powders etc.
- (Required measures against heat radiation and storage to the dust-proof case.)
- 4) Locations with corrosive gas, salinity or soot.
- 5) Locations which has a influence of vibration or impact.
- 6) Locations where the unit may come in contact with rain or water drop. (except the front bezel)
- 7) Locations with a strong electromagnetic fields or exogenous noise.

#### 1-2. Mounting and connecting

 Please read this manual before installation and connection. Also, please install and connect by the person who has professional skills. The insulation class of this unit is as below. Please check the insulation class satisfies the requirement before installation.

| Power  | Comparative output              |  |  |  |  |  |
|--------|---------------------------------|--|--|--|--|--|
|        | Input                           |  |  |  |  |  |
| supply | External control, Analog output |  |  |  |  |  |

- 2) Do not connect power connect line, input signal line and output signal line near the noise source or the relay driving line.
- 3) Connecting with the noise superimposed line or storing in the same duct may cause operation failures.
- 4) This unit is available as soon as the power supplied, but needs 30 minutes electrification to show the best performance.

#### 1-3. Check before using

Installation location must meet the requirement of operating conditions and operating environments. Please inspect the product for any signs of shipping damage and contact your dealer or Watanabe Electric Industry Co., Ltd if anything comes to your attention.

#### 2. Ordering information

#### 2-1. Ordering code

The ordering code of the WPM-1 is shown below. Please check that the product received matches the product ordered.

|    |                 | WPN  | /-1-[   | ᆔᅛᅮᆞ |                  | ᆔᄖ   | 0             |        |                                                                                                    |   |      |             |
|----|-----------------|------|---------|------|------------------|------|---------------|--------|----------------------------------------------------------------------------------------------------|---|------|-------------|
|    |                 | Ţ    |         |      |                  |      |               | $\neg$ |                                                                                                    |   | Ţ    |             |
| Co | de Power supply | Code | Display | Code | Input range      | Code | Output        | Code   | Comparative<br>output                                                                                                    | C | Code | Test report |
| 1  | 100 to 240Vac   | 1    | Single  | 1    | DC voltage       | 0    | Display only  | 0      | None                                                                                                    |   | 0    | None        |
|    |                 | 2    | Multi   |      | (11 to 14 range) | 1    | Analog output | 1      | 2 setpoints                                                                                                    |   | -    | With        |
|    |                 |      |         | 2    | DC high voltage  |      |               |        | Relay output                                                                                                    |   | 1    | Test report |
|    |                 |      |         | -    | (15 range)       |      |               | 2      | 4 setpoints                                                                                                    |   |      |             |
|    |                 |      |         | 3    | DC current       |      |               | -      | Relay output                                                                                                    |   |      |             |
|    |                 |      |         | , v  | (21 to 24 range) |      |               | 3      | 2 setpoints                                                                                                    |   |      |             |
|    |                 |      |         | 4    | DC large current |      |               | 3      | Photo coupler output                                                                                                    |   |      |             |
|    |                 |      |         | -    | (25 range)       |      |               | 4      | Code     Comparative<br>output       0     None       1     2 setpoints<br>Relay output       2     4 setpoints<br>Relay output       3     2 setpoints<br>Photo coupler output       4     4 setpoints<br>Photo coupler output |   |      |             |
|    |                 |      |         | В    | Process signal   | ]    |               | 4      | Photo coupler output                                                                                                    |   |      |             |

#### 2-2. Accessories

- Please check if you have all the accessories below.
  - Protective cover for terminal block
    - 'Display only' / 'with Analog output' : 2pcs, with Comparative output : 3pcs

#### 3. Installation

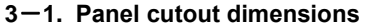

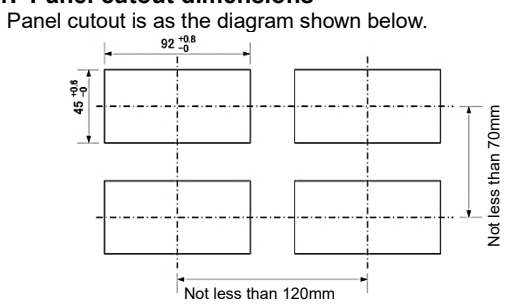

#### 3-2. Mounting

1) Remove the mounting bands from the main unit,

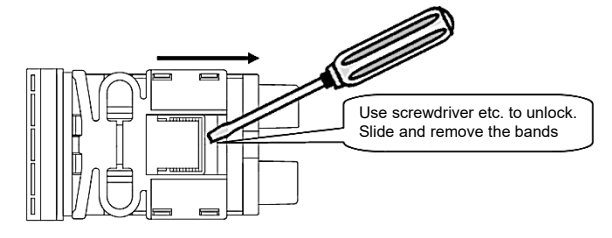

2) Insert the unit from the front side of the panel.

Then, fix the unit in place from the rear of the panel using the mounting bands to the left and right sides.

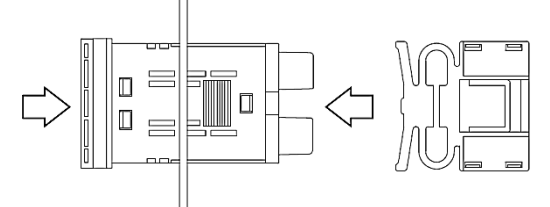

#### 4. Terminal connections

4-1. Lower terminal connections (Input / power supply)

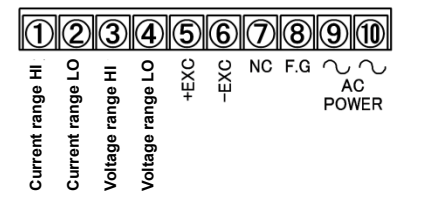

| Terminal | Name     | Description                            |
|----------|----------|----------------------------------------|
| 1        | A HI     | Input + terminal current range         |
| 2        | A LO     | Input - terminal current range         |
| 3        | V HI     | Input + terminal voltage range         |
| 4        | V LO     | Input - terminal voltage range         |
| 5        | +EXC     | Built in excitation output + terminal  |
| 5        | TEAC     | (sensor power supply)                  |
| 6        | -EXC     | Built in excitation output - terminal  |
| 0        | -LAC     | (sensor power supply)                  |
| 7        | NC       | No connection                          |
| 1        | NC       | (Intermediate terminal cannot be used) |
| 8        | F.G      |                                        |
| 9,10     | AC POWER | AC Power supply terminal               |

#### 4-2. Upper terminal connections (External control / analog output)

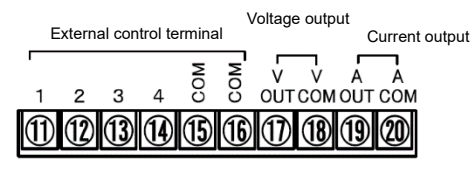

| Terminal | Name                                         | Description                         |  |
|----------|----------------------------------------------|-------------------------------------|--|
| 1        | 1                                            | External control terminal 1         |  |
| 2        | 2                                            | External control terminal 2         |  |
| 3        | 3                                            | External control terminal 3         |  |
| 4        | 4                                            | External control terminal 4         |  |
| 5,6      | COM                                          | External control common terminal    |  |
| 7        | V OUT                                        | Analog voltage output + terminal    |  |
| 8        | V COM                                        | Analog voltage output – terminal *1 |  |
| 9        | A OUT                                        | Analog current output + terminal    |  |
| 10       | 10 A COM Analog current output – terminal *1 |                                     |  |
|          |                                              |                                     |  |

\*1 Please do not short-circuit between voltage output - terminal and current output - terminal.

### 4-3. Intermediate terminal connections (2 setpoints comparative output)

| 2 setpoints relay output |  |
|--------------------------|--|

| 21) | 22      | 23      | 24)     | 25    | 26      | 27      | 28 | 29 |
|-----|---------|---------|---------|-------|---------|---------|----|----|
| NC  | AL1 c F | AL1 a´L | AL2 a 5 | AL2 ° | AL3 a L | AL3 ° L | NC | NC |

| Terminal | Name  | Description                                             | Relay output               |
|----------|-------|---------------------------------------------------------|----------------------------|
| 1        | NC    | No connection<br>(Intermediate terminal cannot be used) | -                          |
| 2        | AL1 c | AL1 comparative output common terminal                  | COM                        |
| 3        | AL1 a | AL1 comparative output terminal                         | Normal open<br>(a contact) |
| 4        | AL2 a | AL2 comparative output terminal                         | Normal open<br>(a contact) |
| 5        | AL2 c | AL2 comparative output common terminal                  | COM                        |
| 6        | AL3 a | AL3 comparative output terminal                         | Normal open<br>(a contact) |
| 7        | AL3 c | AL3 comparative output common terminal                  | COM                        |
| 8,9      | NC    | No connection<br>(Intermediate terminal cannot be used) | -                          |

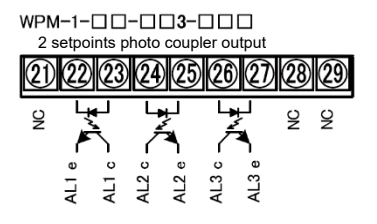

| Terminal | inal Name Description |                                                         | Photo coupler<br>output |
|----------|-----------------------|---------------------------------------------------------|-------------------------|
| 1        | NC                    | No connection<br>(Intermediate terminal cannot be used) | -                       |
| 2        | AL1 e                 | AL1 comparative output common terminal                  | Emitter                 |
| 3        | AL1 c                 | AL1 comparative output terminal                         | Collector               |
| 4        | AL2 c                 | AL2 comparative output terminal                         | Collector               |
| 5        | AL2 e                 | AL2 comparative output common terminal                  | Emitter                 |
| 6        | AL3 c                 | AL3 comparative output terminal                         | Collector               |
| 7        | AL3 e                 | AL3 comparative output common terminal                  | Emitter                 |
| 8,9      | NC                    | No connection<br>(Intermediate terminal cannot be used) | -                       |

#### 4-4. Intermediate terminal connections (4 setpoints comparative output)

WPM-1-0-02-00 4 setpoints relay output

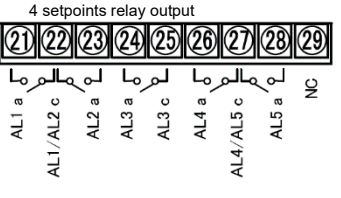

| Terminal | Name     | Description                                             | Relay output               |
|----------|----------|---------------------------------------------------------|----------------------------|
| 1        | AL1 a    | AL1 comparative output terminal                         | Normal open<br>(a contact) |
| 2        | AL1, 2 c | AL1/AL2 comparative output common terminal              | COM                        |
| 3        | AL2 a    | AL2 comparative output terminal                         | Normal open<br>(a contact) |
| 4        | AL3 a    | AL3 comparative output terminal                         | Normal open<br>(a contact) |
| 5        | AL3 c    | AL3 comparative output common terminal                  | COM                        |
| 6        | AL4 a    | AL4 comparative output terminal                         | Normal open<br>(a contact) |
| 7        | AL4, 5 c | AL4/AL5 comparative output common terminal              | COM                        |
| 8        | AL5 a    | AL5 comparative output terminal                         | Normal open<br>(a contact) |
| 9        | NC       | No connection<br>(Intermediate terminal cannot be used) | -                          |

|                                                 | Terminal | Name     | Description                                             | Photo coupler<br>output |
|-------------------------------------------------|----------|----------|---------------------------------------------------------|-------------------------|
| <u>KI KI KI KI KI KI KI KI KI KI KI KI KI K</u> | 1        | AL1c     | AL1 comparative output terminal                         | Collector               |
| ႜႜၯၟ႞ႜၛၟၟ႞ႜၛၟ႞ႜၛၟ႞ၛႄၟႜ                          | 2        | AL1, 2 e | AL1/AL2 comparative output common terminal              | Emitter                 |
| · 취취 취 · 취취                                     | 3        | AL2 c    | AL2 comparative output terminal                         | Collector               |
| 0 0 7 0 7 0 0 0 0 0 0 0 0 0 0 0 0 0 0 0         | 4        | AL3 c    | AL3 comparative output terminal                         | Collector               |
|                                                 | 5        | AL3 e    | AL3 comparative output common terminal                  | Emitter                 |
| AL1,                                            | 6        | AL4 c    | AL4 comparative output terminal                         | Collector               |
| 4 4                                             | 7        | AL4, 5 e | AL4/AL5 comparative output common terminal              | Emitter                 |
|                                                 | 8        | AL5 c    | AL5 comparative output terminal                         | Collector               |
|                                                 | 9        | NC       | No connection<br>(Intermediate terminal cannot be used) | -                       |

#### 5. Component names and functions

| D   | 2                                                                                                    | P                                                                                                    |                                                                                                    |  |  |  |
|-----|----------------------------------------------------------------------------------------------------|----------------------------------------------------------------------------------------------------|----------------------------------------------------------------------------------------------------|--|--|--|
|     |                                                                                                    |                                                                                                    |                                                                                                    |  |  |  |
| 5 6 | 78934                                                                                                    | )                                                                                                    |                                                                                                    |  |  |  |
| No. | Name                                                                                                    |                                                                                                    | Main Functions                                                                                                    |  |  |  |
| 1   | Comparative<br>output display                                                                                                    | Displays judgr                                                                                                    | nent result of comparative alarm function                                                                                                    |  |  |  |
| 2   | Main display                                                                                                    | Displays meas                                                                                                    | sured value, parameters and set values when settings.                                                                                                    |  |  |  |
| 3   | Sub display                                                                                                    | Displays set va                                                                                                    | alues of comparative value settings and set values when settings.                                                                                                    |  |  |  |
|     |                                                                                                    | SH                                                                                                    | Lights up when sampling hold is activated.                                                                                                    |  |  |  |
|     |                                                                                                    | PH                                                                                                    | Lights up when peak hold, bottom hold or peak-to-peak is activated.                                                                                                    |  |  |  |
|     | Function<br>indicators                                                                                                    |                                                                                                    | Lights up when digital zero is activated.                                                                                                    |  |  |  |
|     |                                                                                                    |                                                                                                    | Lights up when tracking zero is activated.                                                                                                    |  |  |  |
| 4   |                                                                                                    |                                                                                                    | Lights up when digital zero backup is activated.                                                                                                    |  |  |  |
|     |                                                                                                    | P1-P3                                                                                                    | Lights up according to the selected pattern.                                                                                                    |  |  |  |
|     |                                                                                                    | MAX                                                                                                    | Flashes when max. display value                                                                                                    |  |  |  |
|     |                                                                                                    | MIN                                                                                                    | Flashes when min. display value                                                                                                    |  |  |  |
|     |                                                                                                    | OUT SIDE                                                                                                    | Flashes when comparative judgment value displayed on sub monitor is max. or min.                                                                                                    |  |  |  |
| 5   | ENITED kov                                                                                                    | Switches to the                                                                                                    | ay and sets selected set value.                                                                                                    |  |  |  |
| 5   | ENTER Key                                                                                                    | (Cancels settin                                                                                                    | are by pressing [ENTER] key and [MODE] key for 3 seconds at the same time.)                                                                                                    |  |  |  |
|     |                                                                                                    | Switches displ                                                                                                    | av                                                                                                    |  |  |  |
|     | MODE kev                                                                                                    | Switches mea                                                                                                    | sured value and % value display.                                                                                                    |  |  |  |
| 6   |                                                                                                    | Switches to the                                                                                                    | e Memory mode when holding the key down for 3 seconds.                                                                                                    |  |  |  |
|     |                                                                                                    | (Memory mod                                                                                                    | le displays Max. and Min. measurement value, difference between Max. and Min.                                                                                                    |  |  |  |
|     |                                                                                                    | measurement                                                                                                    | value and input value before scaling.)                                                                                                    |  |  |  |
| 7   | SHIFT key                                                                                                    | Switches display and clears comparative alarm latch.                                                                                                    |                                                                                                    |  |  |  |
| ,   |                                                                                                    | Digital zero wł                                                                                                    | nen holding the key down for 3 seconds.                                                                                                    |  |  |  |
| •   |                                                                                                    | Switches displ                                                                                                    | ay and selects setting parameters.                                                                                                    |  |  |  |
| 8   | UP key                                                                                                    | Switches display of comparative set values.                                                                                                    |                                                                                                    |  |  |  |
|     |                                                                                                    | Switches palle                                                                                                    | The select when holding the key down for a seconds.                                                                                                    |  |  |  |
| 9   | VALUE                                                                                                    | Direct setting                                                                                                    | of comparative set values                                                                                                    |  |  |  |
| 5   | SETTING kev                                                                                                    | Direct Setting (                                                                                                    |                                                                                                    |  |  |  |
|     | P       P       P   < | P       P         P       P         P | Image: Second second second |  |  |  |

#### 6. Character representation

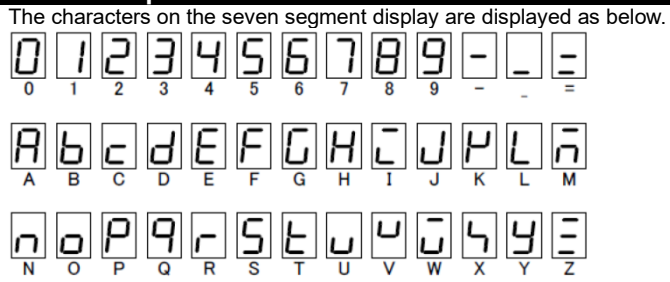

### Operation

#### 7. Operation procedure diagram

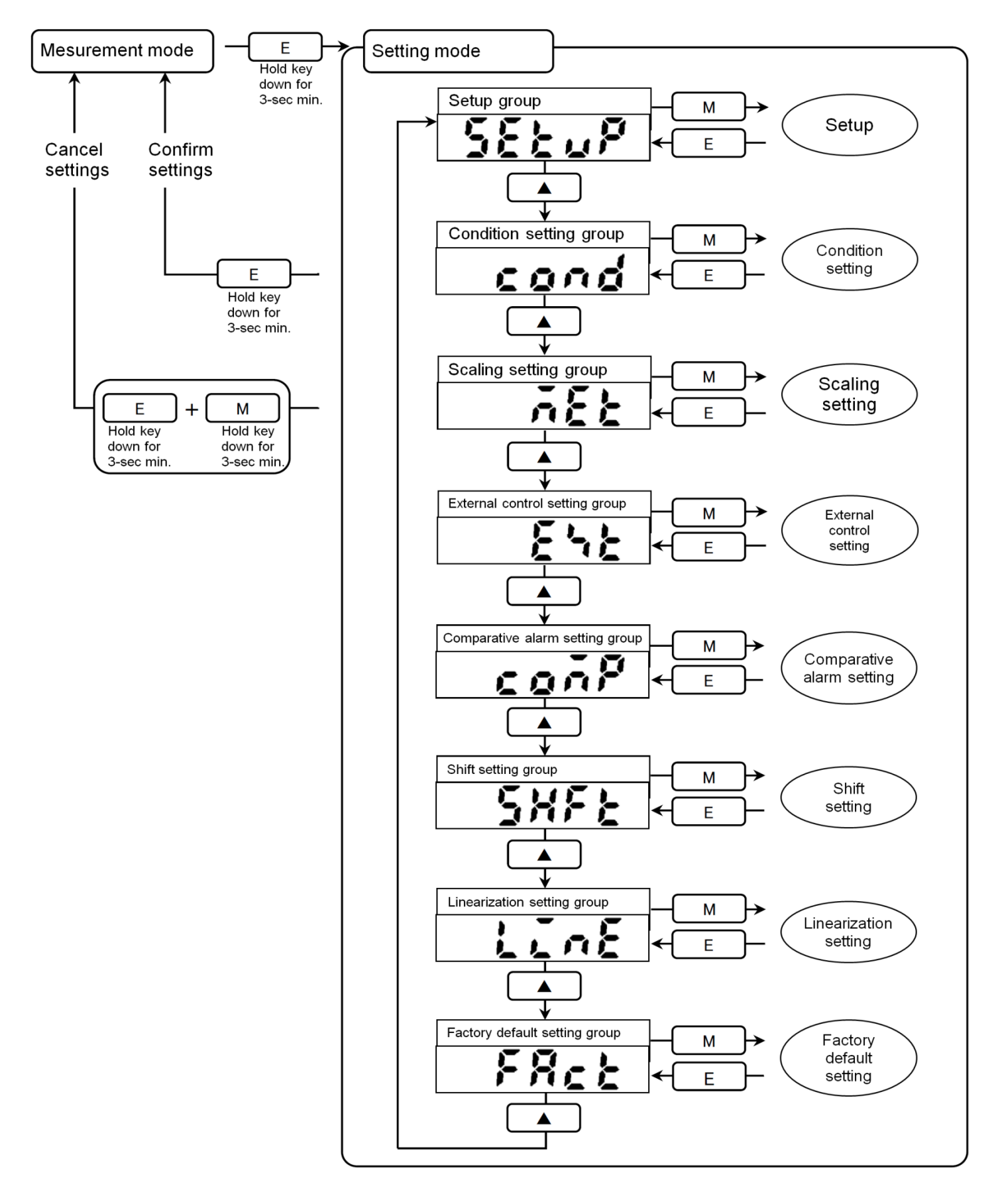

#### 8. Built in excitation settings

The default setting for built in excitation (sensor power supply) is 12Vdc (100mA) when you purchase.

Please change the setting if you want to use with 24Vdc(50mÁ).

Note : Built in excitation will be shut off when more than rated load was connected to the built in excitation. (Protection mode)

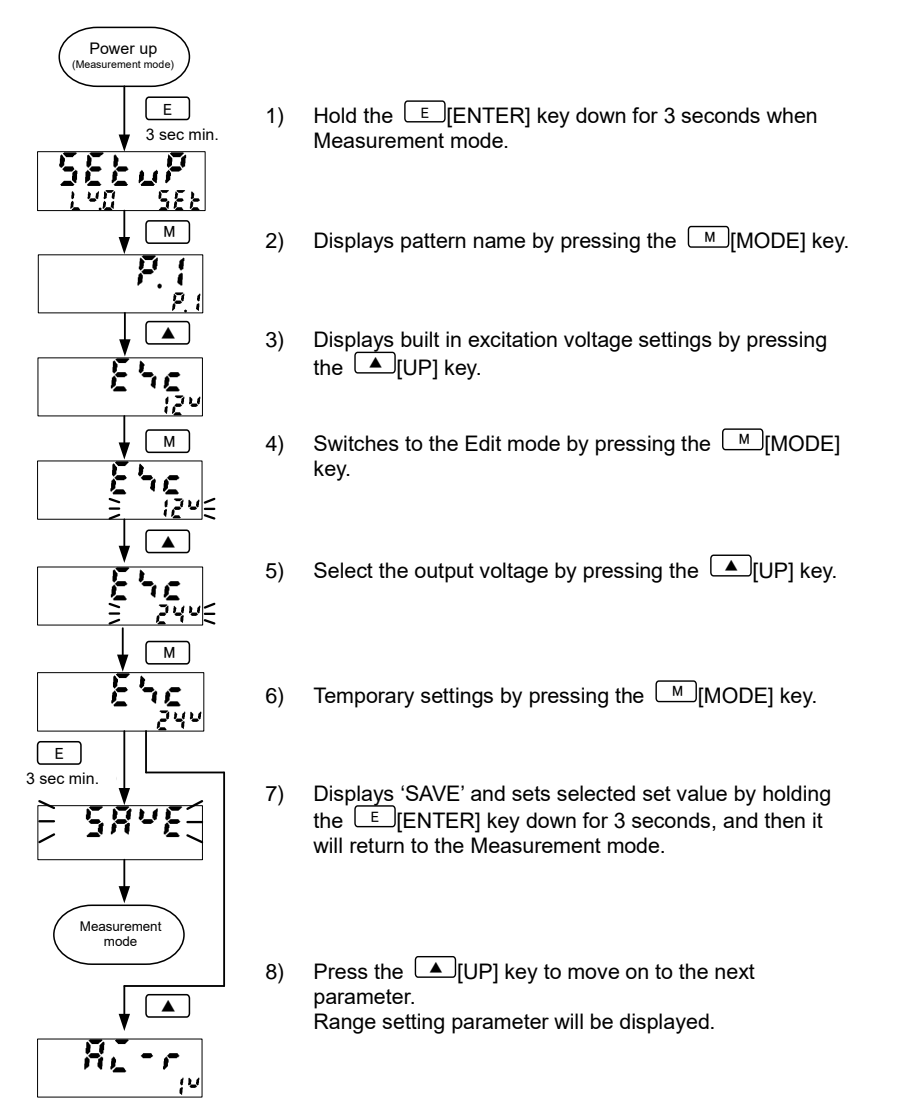

#### 9. Measurement range settings

The default setting for measurement range is '1V (1 to 5V)' when you purchase. Please change the setting to the measurement range you want to use.

| Set value             | Measurement range |
|-----------------------|-------------------|
| 1V<br>(Default value) | 1 to 5V           |
| 2V                    | ±5V               |
| 3V                    | ±10V              |
| 2A                    | 4 to 20mA         |
| 3A                    | ±20mA             |

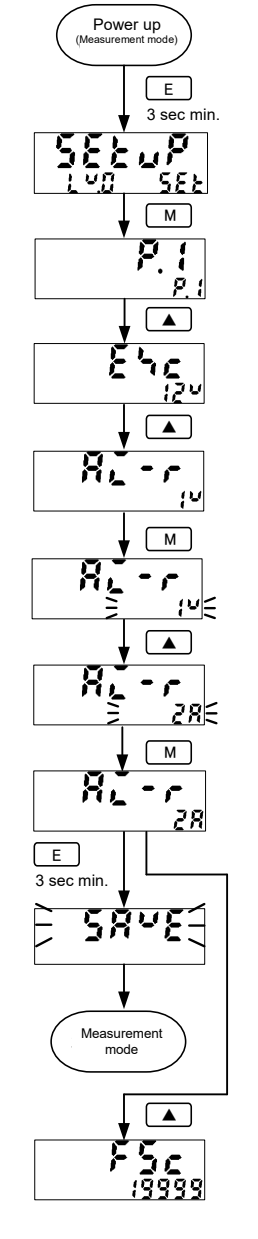

- 1) Hold the E [ENTER] key down for 3 seconds when Measurement mode.
- 2) Displays pattern name by pressing the MODE] key.
- Displays built in excitation voltage settings by pressing the 
   [UP] key.
- 4) Displays range settings by pressing the [UP] key.
- 5) Switches to the Edit mode by pressing the [MODE] key.
- 6) Select the range by pressing the [UP] key for several times.
- 7) Temporary settings by pressing the MODE] key.
- Displays 'SAVE' and sets selected set value by holding the E [ENTER] key down for 3 seconds, and then it will return to the Measurement mode.
- Press the <a>[UP]</a> key to move on to the next parameter. Full scale display value setting parameter will be displayed.

#### 10. Scaling settings

Scaling setting is the function to display the values of the analog output signals from displacement sensors or signal converters, which is converted linear to the primary chemical quantity / physical quantity.

| Display | Parameter                | Value | Description                                    |               |
|---------|--------------------------|-------|------------------------------------------------|---------------|
| 82-r    | Input range              | 1V    | 1 to 5V measurement                            |               |
| FSc     | Full scale display value | 15000 | Maximum detection value of distance sensors    | : 1500.0m/min |
| Fin     | Full scale input value   | 50000 | Sensor output value when maximum value above   | : 5.0000V     |
| oFS     | Offset display value     | 0     | Measurement standard value of distance sensors | : 0.0m/min    |
| oin     | Offset input value       | 10000 | Sensor output value when standard value above  | : 1.0000V     |
| d٩      | Decimal point            | 0.0   | Decimal point setting                          |               |

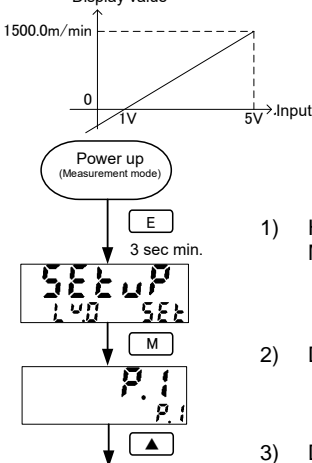

- 1) Hold the E [ENTER] key down for 3 seconds when Measurement mode.
- 2) Displays pattern name by pressing the MODE] key.
- Displays built in excitation voltage settings by pressing the 
   [UP] key.

8/20

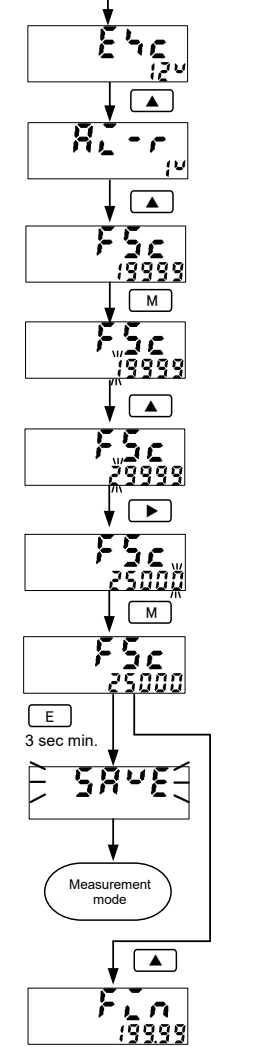

- 4) Displays range settings by pressing the L[UP] key.
- 5) Displays full-scale display value by pressing the [UP] key.
- Switches to the Edit mode by pressing the M[MODE] key.
- 7) Select the value by pressing the [UP] key for several times.
- Select the digit you want to set by pressing 
   [SHIFT] key.

   Select the value by pressing the 
   [UP] key for several times.
- 9) Temporary settings by pressing the M[MODE] key.
- Displays 'SAVE' and sets selected set value by holding the E [ENTER] key down for 3 seconds, and then it will return to the Measurement mode.
- Press the IUP] key to move on to the next parameter. Full-scale display value setting parameter will be displayed.

#### 11. Analog output

#### 11-1. Analog output range settings

The default setting for measurement range is '0 to 2V' when you purchase. Please change the setting to the output range you want to use.

|  | Set value              | Analog output range | Remarks               |  |  |  |
|--|------------------------|---------------------|-----------------------|--|--|--|
|  | 0-2<br>(Default value) | 0 to 2V             |                       |  |  |  |
|  | 0-10                   | 0 to 10V            | Load resistance :     |  |  |  |
|  | -10-10                 | -10V to 10V         | more than TUKΩ        |  |  |  |
|  | 1-5                    | 1 to 5V             |                       |  |  |  |
|  | 0-20                   | 0 to 20mA           | Load resistance :     |  |  |  |
|  | 4-20                   | 4 to 20mA           | 550k $\Omega$ or less |  |  |  |

Caution : Differs depending on the connection terminal on voltage output and current output.

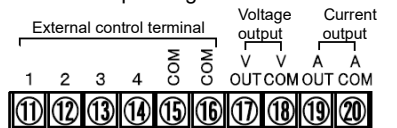

Power up (Measurement mode) E 3 sec min. SEE M M F A

- 1) Hold the E[ENTER] key down for 3 seconds when Measurement mode.
- 2) Displays pattern name by pressing the MODE] key.
- Displays built in excitation voltage settings by pressing the 
   [UP] key.

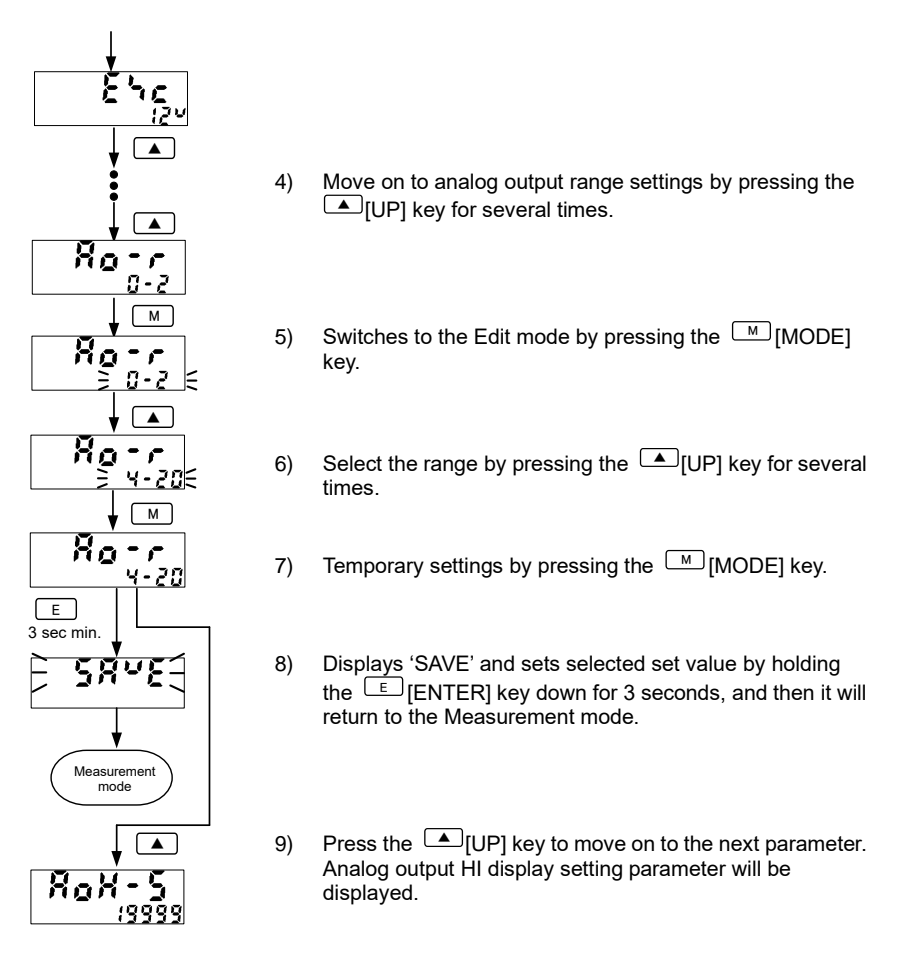

#### 11–2. Analog output scaling settings

Sets the specific analog output setting according to the optional starting point and end point of display value.

Note : Only the model with analog output option can set the output range. (WPM-1-□□-□1□-□00).

| Set value | Upper limit | Lower limit |
|-----------|-------------|-------------|
| 0-2       | 2V          | 0V          |
| 0-10      | 10V         | 0V          |
| -10-10    | 10V         | -10V        |
| 1-5       | 5V          | 1V          |
| 0-20      | 20mA        | 0mA         |
| 4-20      | 20mA        | 4mA         |

Sets distance display (0.0 to 1500.0m / min) by linear output signal (1 to 5V) of distance sensors. Then outputs 4mA when 0.0m/min, 20mA when 1500.0m/min is displayed.

| Display | Parameter                      | Value | Description                                |  |  |  |  |  |
|---------|--------------------------------|-------|--------------------------------------------|--|--|--|--|--|
| Ro-r    | Analog output range            | 4-20  | 4 to 20mA output                           |  |  |  |  |  |
| RoX-S   | Analog output HI display value | 15000 | Display value to output 20mA : 1500.0m/min |  |  |  |  |  |
| Rol-S   | Analog output LO display value | 0     | Display value to output 4mA : 0.0m/min     |  |  |  |  |  |

Output value 20mA 4mA Display value 0.0 1500.0 Power up E 1) 3 sec min. <u>SELuP</u> 588 2) M 3) 

Hold the E [ENTER] key down for 3 seconds when Measurement mode.

) Displays pattern name by pressing the MODE] key.

B) Displays built in excitation voltage settings by pressing the [UP] key.

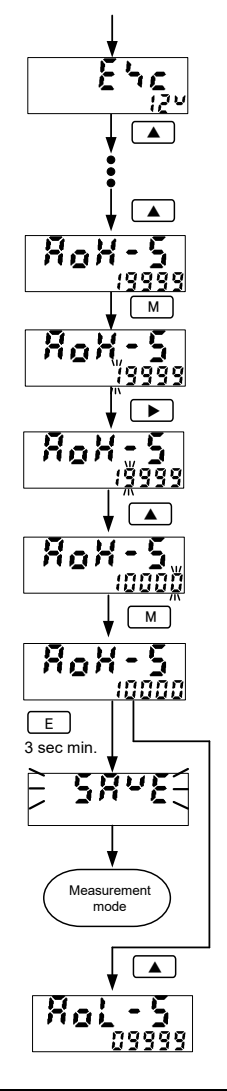

- Move on to analog output HI display value settings by pressing the <a>[UP]</a> key for several times.
- 5) Switches to the Edit mode by pressing the MODE] key.
- Select the digit you want to set by pressing 
  [SHIFT] key.
- Select the value by pressing the [UP] key for several times. (Repeat 'Process 6 & 7')
- 8) Temporary settings by pressing the MODE] key.
- Displays 'SAVE' and sets selected set value by holding the E [ENTER] key down for 3 seconds, and then it will return to the Measurement mode.
- Press the <a>[UP]</a> key to move on to the next parameter. Analog output LO display setting parameter will be displayed.

#### 12. Comparative alarm function

#### Normal operation

There are 3 operation types for comparative alarm function in WPM. (Normal judgment, Zone judgment, Tolerance judgment) Explains about Normal operation in this column which is default setting.

| Judgment results |                                                                                                    | Operating conditions                                                            |  |  |  |  |
|------------------|----------------------------------------------------------------------------------------------------|---------------------------------------------------------------------------------|--|--|--|--|
| AL1<br>AL2       | 2 <sup>nd</sup> upper limit alarm                                                                                                    | Display value > AL1 comparative judgment value                                  |  |  |  |  |
| AL2              | 1 <sup>st</sup> upper limit alarm                                                                                                    | AL1 comparative judgment value ≥ Display value > AL2 comparative judgment value |  |  |  |  |
| AL3              | ОК                                                                                                    | AL2 comparative judgment value ≥ Display value ≥ AL4 comparative judgment value |  |  |  |  |
| AL4              | 1 <sup>st</sup> lower limit alarm                                                                                                    | AL4 comparative judgment value > Display value ≥ AL5 comparative judgment value |  |  |  |  |
| AL4<br>AL5       | 2 <sup>nd</sup> lower limit alarm                                                                                                    | AL5 comparative judgment value > Display value                                  |  |  |  |  |
| Note 1 :         | Note 1 : Setting condition of Comparative judgment value<br>AL1 judgment value > AL2 judgment value > AL4<br>judgment value > AL5 judgment value |                                                                                 |  |  |  |  |
| Note 2 :         | Note 2 : When the hysteresis is set to the comparative judgment value,<br>hysteresis will affects judgment operation.                            |                                                                                 |  |  |  |  |

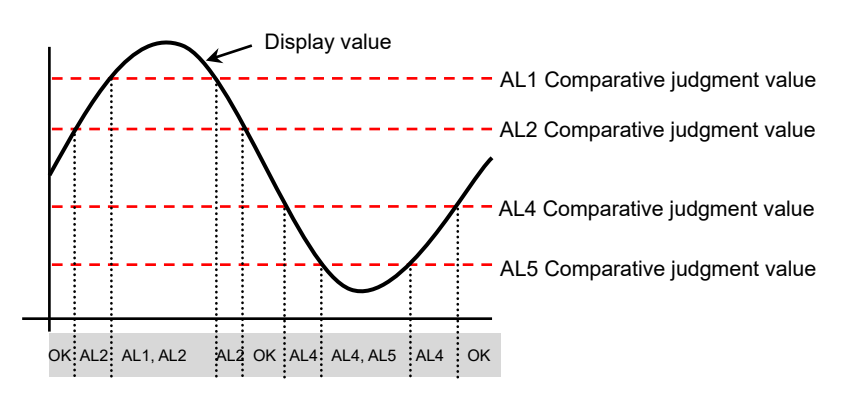

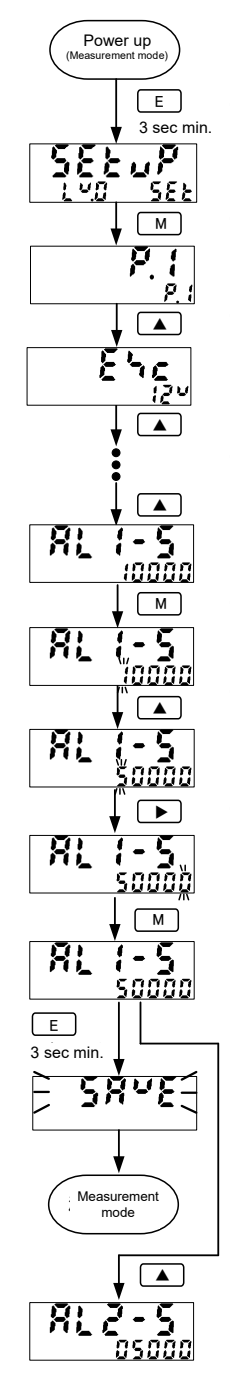

- 1) Hold the E[ENTER] key down for 3 seconds when Measurement mode.
- 2) Displays pattern name by pressing the MODE] key.
- Displays built in excitation voltage settings by pressing the 
   [UP] key.
- Move on to AL1 judgment value settings by pressing the <a>[UP]</a> key for several times.
- 5) Switches to the Edit mode by pressing the [MODE] key.
- 6) Select the value you want to set by pressing ▶[SHIFT] key for several times.
- 7) Shift the digits by pressing ▶[SHIFT] key for several times, and set the value you want.
- 8) Temporary settings by pressing the MODE] key.
- Displays 'SAVE' and sets selected set value by holding the E [ENTER] key down for 3 seconds, and then it will return to the Measurement mode.
- Press the IUP] key to move on to the next parameter. AL2 judgment value setting parameter will be displayed.

#### Easy direct settings

[COMPARATIVE VALUE SETTING] key below sub monitor can be used to change the comparative judgment value directly.

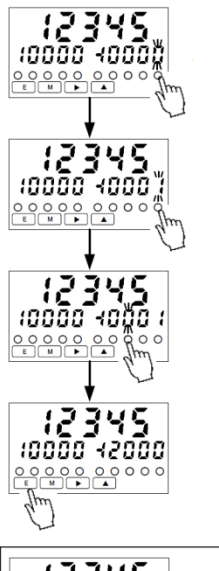

1) Pressed digit flashes.

2) Can be changed directly by pressing [COMPARATIVE VALUE SETTING] key of flashing digit.

3) If you want to change the other digits, press the [COMPARATIVE VALUE SETTING] key which you want to change.

4) When you finished changing, press E [ENTER] key to confirm the settings. If there is an error, "ERROR" will be displayed. Note : AL1 > AL2 > AL3 > AL4 > AL5

|  | If you want to cancel the settings,<br>press [UP] key. |
|--|--------------------------------------------------------|
|--|--------------------------------------------------------|

#### •Switching sub monitor display of 4 point comparative alarm settings

Sub monitor displays 2 comparative judgment value.

\_[OUTSIDE] light will turn on/off when pressing [IUP] key to switch the display to other comparative set values.

|                              | OUTSIDE | OUTSIDE Alarm set value |       |  |
|------------------------------|---------|-------------------------|-------|--|
|                              | light   | Left                    | Right |  |
| Lippor limit 4 points clarm  | On      | AL1                     | AL4   |  |
| Opper limit 4 points alarm   | Off     | AL2                     | AL3   |  |
| Upper limit 3 points alarm   | On      | AL1                     | AL5   |  |
| Lower limit 1 point alarm    | Off     | AL2                     | AL3   |  |
| Upper limit 2 point alarm    | On      | AL1                     | AL5   |  |
| Lower limit 2 point alarm    | Off     | AL2                     | AL4   |  |
| Upper limit 1 point alarm    | On      | AL1                     | AL5   |  |
| Lower limit 3 point alarm    | Off     | AL3                     | AL4   |  |
| Louise lineit 4 soint closes | On      | AL2                     | AL5   |  |
| Lower limit 4 point alarm    | Off     | AL3                     | AL4   |  |

#### 13. External control function

Able to set each function by assigning external control terminal 1 to 4 from External control setting group below. External control will operate during each terminal and COM terminal is short circuit or L level. (L level : 0 to 1.5V, H level : 3.5 to 5V, Input current : -2mA or less)

#### External control setting group

| Parameter                               | Display | Default value       | Set value                                                                                     |
|-----------------------------------------|---------|---------------------|-----------------------------------------------------------------------------------------------|
| External control terminal 1 function    | 8581    | DZ (Digital zero)   | OFF/<br>DZ (Digital zero)/                                                                    |
| External control terminal 2 function    | 8482    | SH (Sampling hold)  | SH (Sampling hold)/<br>PH (Peak hold)/                                                        |
| External control terminal 3 function    | 8483    | PH (Peak hold)      | R.RST (Relay reset)/<br>P.SEL1 (Pattern select 1 <sup>st</sup> bit)/                          |
| External control terminal 4<br>function | ደጓይሄ    | R.RST (Relay reset) | P.SEL2 (Pattern select 2 <sup>rd</sup> bit)/<br>P.SEL3 (Pattern select 3 <sup>rd</sup> bit)   |
| Sampling hold type                      | SKE     | SH.A                | SH.A (Free run mode)/<br>SH.B (One shot mode)                                                 |
| Sampling hold delay                     | SKULY   | 0000                | 0000 to 9999                                                                                  |
| Peak hold type                          | ዖጸይ     | PH.A                | PH.A (Real time mode)/<br>PH.B (Area mode)                                                    |
| Peak hold select                        | PHSEL   | РН                  | PH (Max. value)/<br>BH (Min. value)/<br>PPH (difference between Max.<br>value and Min. value) |

#### 13-1. Digital zero function

Digital zero function is to display zero instead of the optional display value. After that, it will display the variation value from that point. Only if the external control terminal settings are not set, digital zero can be operated by holding the  $\blacktriangleright$ [SHIFT] key.

#### 13-2. Sampling hold function

Sampling hold function is to hold the display value and output value.

Sampling hold function has Type A (Free running mode) and Type B (One shot mode).

#### 13-3. Peak hold function

Peak hold function is to always hold the larger measurement value. Peak hold function has Type A (real time mode) and Type B (Area mode). Also, there are 3 types of peak hold, Max. value (peak hold), Min. value (bottom hold), difference between Max. value and Min. value (peak-to-peak hold).

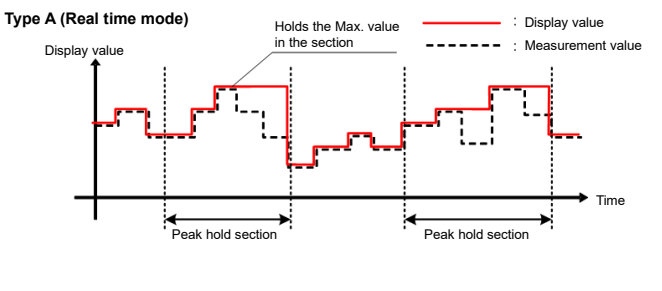

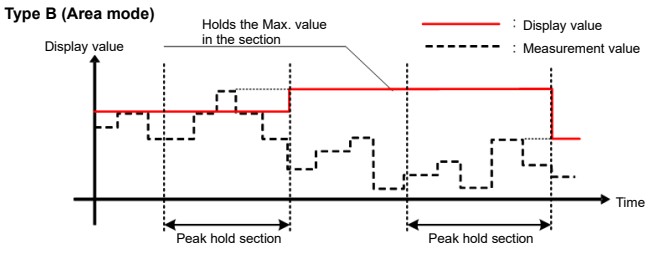

#### 13-4. Relay reset function

Relay reset function is to turn off all the judgment result and output of comparative alarm function during relay reset function is ON.

#### 13-5. Pattern select functon

Pattern select function is to switch the patterns of parameters for scaling setting and comparative alarm setting. WPM-1 can store 8 patterns in the internal memory.

It is able to switch pattern settings by following 2 ways.

 Select functions of External control terminal function to P.SEL 1 to 3. It will operate during each terminal and COM terminal is short circuit or L level. (L level : 0 to 1.5V, H level : 3.5 to 5V, Input current : -2mA or less)

| Pattern | P.SEL1  | P.SEL2  | P.SEL3  |
|---------|---------|---------|---------|
| 1       | HIGH    | HIGH    | HIGH    |
|         | (Open)  | (Open)  | (Open)  |
| 2       | HIGH    | HIGH    | LOW     |
|         | (Open)  | (Open)  | (Short) |
| 3       | HIGH    | LOW     | HIGH    |
|         | (Open)  | (Short) | (Open)  |
| 4       | HIGH    | LOW     | LOW     |
|         | (Open)  | (Short) | (Short) |
| 5       | LOW     | HIGH    | HIGH    |
|         | (Short) | (Open)  | (Open)  |
| 6       | LOW     | HIGH    | LOW     |
|         | (Short) | (Open)  | (Short) |
| 7       | LOW     | LOW     | HIGH    |
|         | (Short) | (Short) | (Open)  |
| 8       | LOW     | LOW     | LOW     |
|         | (Short) | (Short) | (Short) |

2) Press the IUP] key for 3 seconds from the front panel to switch the pattern setting. You can check the pattern selected by indicators P1/P2/P3 at the front panel.

| Pattern                | 1                 | 2                 | 3                 | 4                 | 5                 | 6                 | 7                 | 8                 |
|------------------------|-------------------|-------------------|-------------------|-------------------|-------------------|-------------------|-------------------|-------------------|
| Function<br>indicators | □P1<br>□P2<br>□P3 | ■P1<br>□P2<br>□P3 | □P1<br>■P2<br>□P3 | ■P1<br>■P2<br>□P3 | □P1<br>□P2<br>∎P3 | ■P1<br>□P2<br>■P3 | □P1<br>■P2<br>■P3 | ■P1<br>■P2<br>■P3 |

#### 14. Initialize set values

Initialize the product to the factory default settings.

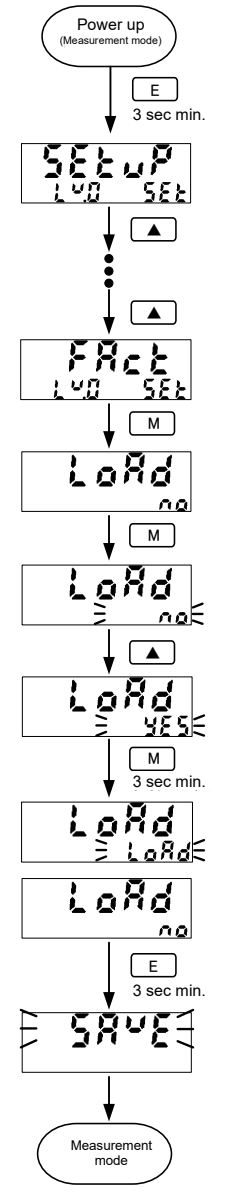

- Hold the E [ENTER] key down for 3 seconds when Measurement mode.
- 2) Select factory default settings by pressing the <a>[UP]</a> key for several times.
- Move on to factory default settings by pressing the M [MODE] key.
- 4) Switches to the Edit mode by pressing the MODE [MODE] key.

5) Select YES by pressing [UP] key.

- Factory default setting loading will run by holding the [MODE] key down for 3 seconds. Display and flashes 'LOAD' on right sub monitor until it finishes.
- 7) Goes back to the parameter selection after loading finished.

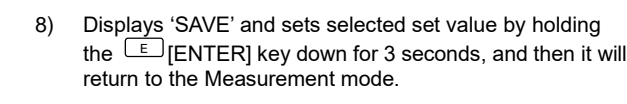

#### 15. Troubleshooting (Error codes)

When error occurs, error code will be displayed on the main monitor according to the case of the operation

ECCO Error code

Please reference the list below to solve the problem.

| Error code     | Description                | Solution                                                                |
|----------------|----------------------------|-------------------------------------------------------------------------|
| E000<br>E001   | FLASH error<br>etc.        | Re-start the system.<br>Note : Please contact us if it doesn't restore. |
| E003           | Watchdog error<br>etc.     | Hold the M[MODE] key down for 3 seconds.                                |
| E060 -<br>E069 | Condition data error etc.  |                                                                         |
| E070 -<br>E079 | Scaling data error<br>etc. | Hold the $\boxed{M}$ [MODE] key down for 3 seconds.                     |
| E080 -<br>E089 | Comparator data error etc. | Note : Restores with initialized settings.                              |
| E090 -<br>E099 | Log area error<br>etc.     |                                                                         |

#### **∆**Caution

Displays 'WAIT' on main display when waiting the input signal or during the ON timing delay.

Note : External control input, analog output and comparative alarm function will be invalid during the ON timing delay.

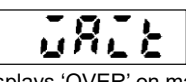

Displays 'OVER' on main display when measured value overflowed measurement range or display range.

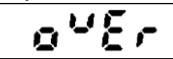

### 16. Specifications

#### **Common specifications**

| Input configuration            | : | Single ended                                                                        |
|--------------------------------|---|-------------------------------------------------------------------------------------|
| A/D conversion                 | : | ΔΣ conversion                                                                       |
| Sampling rate                  | : | Max. 250 times per second                                                           |
| Display                        | : | Main display: red or green 7 segment LED (height 14.9mm)                            |
|                                |   | Sub display: white 7 segment LED(height 9mm)                                        |
| Polarity                       | : | '-' is displayed automatically at negative polarity                                 |
| Zero display                   | : | Leading zero suppression                                                            |
| External control               |   | Select 4 external control and set parameter                                         |
|                                | - | 1) Pattern select                                                                   |
|                                |   | 2) Sampling hold                                                                    |
|                                |   | 3) Peak hold                                                                        |
|                                |   | 4) Digital zero                                                                     |
|                                |   | 5) Relay reset                                                                      |
| Memory protection              | : | EEPROM (non-volatile memory)                                                        |
|                                |   | Number of rewrites : 1,000,000 times                                                |
| Operating temperature /        | : | -5 to 50°C                                                                          |
| relative humidity              |   | 35 to 85% (non-condensing)                                                          |
| Storage temperature / humidity | : | -10 to 70° C less 60%RH or less                                                     |
| Power supply                   | : | 100 to 240Vac ±10% 50/60Hz                                                          |
| Power consumption              | : | 12VA max. at 100Vac                                                                 |
| Dimension                      |   | 15VA max. at 240Vac                                                                 |
| Dimensions                     | : | 96mm(W) X 48mm(H) X 85.9mm(D) DIN SIZE                                              |
| Woight                         |   | (with comparative function : 99.7mm(D))                                             |
| Dielectric strength            | : | appiox. 2009<br>2000//AC nor 1 min . Bower supply terminal input / external control |
| Dielectric strength            | : | 2000VAC per 1 min Power supply terminal - input / external control                  |
|                                |   | 1500\/AC per 1 min · Power supply terminals                                         |
|                                |   | terminal                                                                            |
|                                | : | 1500VAC per 1 min. : Input terminal - External control / analog output              |
|                                |   | / comparative output terminals                                                      |
|                                |   | 2000VAC per 1 min. : Case – Terminals                                               |
| Insulation resistance          | : | 500VDC more than 100M $\Omega$ on the above terminals                               |
| Vibration strength             | : | 10 to 55Hz 0.15mm X,Y,Z 30 min.                                                     |
| Front protection               | : | IP66 rating (Front bezel)                                                           |
| Installation location          | : | Indoors only                                                                        |
| Rated altitude                 | : | 2000m or less                                                                       |
| Overvoltage category           | : | II                                                                                  |
| Measurement category           | : | II                                                                                  |
| Pollution level                | : | 2                                                                                   |
| Compatible EN standards        | : | EN61326-1 (EMS:Industrial use / EMI:Class A)                                        |
|                                |   | EN61010-1                                                                           |
|                                |   | (Use cables shorter than 30m)                                                       |
| Case material                  | : | Polycarbonate, black, UL94V-0                                                       |

#### Input specifications

| Range                         | Measurement<br>range                            | Display range (Scaling)                                  |                                                           |  |
|-------------------------------|-------------------------------------------------|----------------------------------------------------------|-----------------------------------------------------------|--|
| 1V                            | 1 to 5V                                         |                                                          |                                                           |  |
| 2V                            | ±5V                                             | Offset : -19999 to 99999<br>Full scale : -19999 to 99999 |                                                           |  |
| 3V                            | ±10V                                            |                                                          |                                                           |  |
| 2A                            | 4 to 20mA                                       | Resolution : ±19999                                      |                                                           |  |
| 3A                            | ±20mA                                           |                                                          |                                                           |  |
|                               |                                                 |                                                          |                                                           |  |
| Range                         | Input<br>Impedance                              | Max.<br>allowable input                                  | Accuracy<br>(23±5°C 35 to 85%RH)                          |  |
| Range<br>1V                   | Input<br>Impedance                              | Max.<br>allowable input                                  | Accuracy<br>(23±5°C 35 to 85%RH)                          |  |
| Range<br>1V<br>2V             | Input<br>Impedance<br>Approx. 1ΜΩ               | Max.<br>allowable input<br>±100V                         | Accuracy<br>(23±5°C 35 to 85%RH)                          |  |
| Range<br>1V<br>2V<br>3V       | Input<br>Impedance<br>Approx. 1ΜΩ               | Max.<br>allowable input<br>±100V                         | Accuracy<br>(23±5°C 35 to 85%RH)<br>±(0.1% of FS +1digit) |  |
| Range<br>1V<br>2V<br>3V<br>2A | Input           Impedance           Approx. 1MΩ | Max.<br>allowable input<br>±100V                         | Accuracy<br>(23±5°C 35 to 85%RH)<br>±(0.1% of FS +1digit) |  |

Note : 'Accuracy' is when the sampling rate is 60 times per sec or less.

Over range display

'ovEr' or '-ovEr' dispays when input exceeds the display range.
 Also, 'ovEr' or '-ovEr' dispays when input exceeds ±10 of the measuring range.
 Also to ext to exceed the display range.

Decimal point

: Able to set to any digit.

#### **Output specifications**

| [Comparative output] |                  |                                                                                                    |                                            |            |
|----------------------|------------------|----------------------------------------------------------------------------------------------------|--------------------------------------------|------------|
| Compara              | tive relay :     | Contact rating : 125Vac 0.3A (resistance load<br>Number of contacts : 5 relay contacts<br>Minimum applicable load : 10µA 10mVdc<br>Mechanical life : More than 50,000,000 time<br>Electrical life : More than 100,000 times (res | d) 30Vdc 1A (resista<br>s<br>istance load) | ince load) |
| Photo cou            | upler :          | Rated output : Sink current 50mA Max.                                                                                                    | ,                                          |            |
| open colle           | ector output     | Applied voltage : 30V Max                                                                                                    |                                            |            |
| (NPN)                |                  | Output saturation voltage : 1.2V or less whe                                                                                                    | n 50mA                                     |            |
|                      |                  | Number of outputs : Photo coupler output (N                                                                                                    | IPN) x 5                                   |            |
| Operation            | n method :       | Microcomputer computing type                                                                                                    |                                            |            |
| Setting ra           | inge :           | -19999 to 99999                                                                                                    |                                            |            |
| Hysteresi            | s :              | 1 to 9999 digit for each setpoints                                                                                                    |                                            |            |
| Comparat             | tive operation : | According to sampling rate                                                                                                    |                                            |            |
| Setting co           | ondition :       | H.H.H.H.G. $AL1 > AL2 > AL3 > AL4 > AL5$                                                                                                    | udgment value (GO)                         |            |
| _                    |                  | Comparative condition                                                                                                    | Result                                     |            |
|                      |                  | Display value > AL1 judgment value                                                                                                    | AL1,AL2,AL3,AL,4                           |            |
|                      |                  | AL1 ≥ Display value > AL2 judgment value                                                                                                    | AL2,AL3,AL4                                |            |
|                      |                  | $AL2 \ge Display value > AL3 judgment value$                                                                                                    | AL3,AL4                                    |            |
|                      |                  | AL3 ≥ Display value > AL4 judgment value                                                                                                    | AL4                                        |            |
|                      |                  | AL4 IUDDMENT VAIUE 2 DISDIAV VAIUE                                                                                                    | ALD                                        |            |

| H.H.H.G.L. | AL1 > AL2 > / | AL3 > AL4 (GO | ) > AL5 | judgment value |
|------------|---------------|---------------|---------|----------------|
|------------|---------------|---------------|---------|----------------|

| Comparative condition                    | Result      |
|------------------------------------------|-------------|
| Display value > AL1 judgment value       | AL1,AL2,AL3 |
| AL1 ≥ Display value > AL2 judgment value | AL2,AL3     |
| AL2 ≥ Display value > AL3 judgment value | AL3         |
| AL3 ≥ Display value ≥ AL5 judgment value | AL4         |
| AL5 judgment value > Display value       | AL5         |

#### H.H.G.L.L. AL1 > AL2 > AL3 (GO) > AL4 > AL5 judgment value

| Comparative condition                    | Result  |
|------------------------------------------|---------|
| Display value > AL1 judgment value       | AL1,AL2 |
| AL1 ≥ Display value > AL2 judgment value | AL2     |
| AL2 ≥ Display value ≥ AL4 judgment value | AL3     |
| AL4 > Display value ≥ AL5 judgment value | AL4     |
| AL5 judgment value > Display value       | AL4,AL5 |

H.G.L.L.L. AL1 > AL2 (GO) > AL3 > AL4 > AL5 judgment value

| Comparative condition                    | Result      |
|------------------------------------------|-------------|
| Display value > AL1 judgment value       | AL1         |
| AL1 ≥ Display value ≥ AL3 judgment value | AL2         |
| AL3 > Display value ≥ AL4 judgment value | AL3         |
| AL4 > Display value ≥ AL5 judgment value | AL3,AL4     |
| AL5 judgment value > Display value       | AL3,AL4,AL5 |

G.L.L.L.L. AL1 (GO) > AL2 > AL3 > AL4 > AL5 judgment value

| Comparative condition                    | Result          |
|------------------------------------------|-----------------|
| Display value ≥ AL1 judgment value       | AL1             |
| AL1 > Display value ≥ AL3 judgment value | AL2             |
| AL3 > Display value ≥ AL4 judgment value | AL2,AL3         |
| AL4 > Display value ≥ AL5 judgment value | AL2,AL3,AL4     |
| AL5 judgment value > Display value       | AL2.AL3.AL4.AL5 |

Comparative alarm function types Comparative condition memory

Normal judgment output, Zone judgment output, Tolerance output

8 patterns stored in the internal memory

#### [Analog output]

| Conversion    |  |
|---------------|--|
| Resolution    |  |
| Scaling       |  |
| Response time |  |
|               |  |

| : | D/A   |
|---|-------|
|   | 15bit |

Digital scaling

10ms or less (0 to 90%) (When sampling rate 250 times per sec) Note : 2ms+2(1/Sampling rate)ms or less

Specifications by type

| Output type | Load resistance | Accuracy       | Ripple   |
|-------------|-----------------|----------------|----------|
| 0-2V        |                 |                |          |
| 0-10V       | Mara than 10k0  |                |          |
| -10-10V     |                 | 1(0.10/ of ES) | тэошль-р |
| 1-5V        |                 | ±(0.1% 01F3)   |          |
| 0-20mA      | EEOO ar laga    |                |          |
| 4-20mA      | JULY OF less    |                | ±25mvp-p |

Note : 'Ripple' is when load resistance is 2500 and current output is 20mA.

# 17. Parameter list [Setup group list]

| Parameter                                                 | Display | Protection<br>level | Default value                                         | Set value                                                                              |
|-----------------------------------------------------------|---------|---------------------|-------------------------------------------------------|----------------------------------------------------------------------------------------|
| Setting pattern select                                    | P. 1    | 2                   | P1                                                    | P1 to P8                                                                               |
| Built in excitation voltage setting (sensor power supply) | ٤٦٢     | 1                   | 12                                                    | 12/24                                                                                  |
| Input range                                               | 82-r    | 1                   | 1V                                                    | 1V (1 to 5V)/<br>2V (±5V)/<br>3V (±10V)/<br>2A (4 to 20mA)/<br>3A (±20mA)              |
| Full scale display value                                  | FSc     | 2                   | 19999                                                 | -19999 to 99999                                                                        |
| Full scale input value                                    | Fin     | 2                   | 50000                                                 | -19999 to 99999                                                                        |
| Offset display value                                      | ٥٤٢     | 2                   | 0                                                     | -19999 to 99999                                                                        |
| Offset input value                                        | oin     | 2                   | 10000                                                 | -19999 to 99999                                                                        |
| Decimal point                                             | d٩      | 2                   | 0                                                     | 0/0.0000/0.000/<br>0.00/0.0/0.                                                         |
| Analog output range                                       | Roor    | 0                   | 0-2                                                   | 0-2/0-10/-10-10/1-5/<br>0-20/4-20                                                      |
| Analog output HI display value                            | 80X-S   | 1                   | 19999                                                 | -19999 to 99999                                                                        |
| Analog output LO display<br>value                         | 80L-5   | 1                   | 0                                                     | -19999 to 99999                                                                        |
| Comparative alarm function type                           | coñt    | 1                   | O/U                                                   | OFF/<br>O/U (Normal judgment)/<br>ZONE (Zone judgment)/<br>ER (Tolerance judgment)     |
| Comparative alarm judgment condition                      | კიძნნ   | 1                   | H.H.G.L.L<br>(H.G.L.).                                | H.H.H.H.G./H.H.H.G.L./<br>H.H.G.L.L./H.G.L.L.L/<br>G.L.L.L.L<br>(H.H.G./H.G.L./G.L.L.) |
| AL1 judgment value                                        | 8L (-S  | 2                   | 10000<br>(5000)                                       | -19999 to 99999                                                                        |
| AL2 judgment value                                        | 8L2-5   | 2                   | 5000<br>(Hide when 2 point<br>comparative outputs)    | -19999 to 99999                                                                        |
| AL3 judgment value                                        | 8L3-5   | 2                   | (Hide when 2 point<br>comparative outputs)<br>(-5000) | -19999 to 99999                                                                        |
| AL4 judgment value                                        | 8L4-5   | 2                   | -5000<br>(Hide when 2 point<br>comparative outputs)   | -19999 to 99999                                                                        |
| AL5 judgment value                                        | RLS-S   | 2                   | -10000<br>(Hide when 2 point<br>comparative outputs)  | -19999 to 99999                                                                        |
| Tolerance judgment reference value                        | 87-5    | 2                   | 10000                                                 | -19999 to 99999                                                                        |
| Tolerance value 1                                         | 8- 1-5  | 2                   | 5.000                                                 | 00.000 to 99.999                                                                       |
| Tolerance value 2                                         | 8-2-5   | 2                   | 10.000                                                | 00.000 to 99.999                                                                       |

#### [Condition setting group list]

| Parameter                    | Display  | Protection<br>level | Default value | Set value                                                                                                    |
|------------------------------|----------|---------------------|---------------|----------------------------------------------------------------------------------------------------|
| Setting protection level     | Proñ     | 3                   | LV.0          | LV0/LV1/LV2/LV3<br>Note : Unable to set the value<br>below set protection level                                                                            |
| Key protection level         | Prot     | 3                   | NONE          | NONE/<br>M.KEY(Invalidate E [ENTER] key,<br>M [MODE] key,<br>SHIFT] key,<br>P [CHET] key)<br>C.KEY (Invalidate [COMPARATIVE<br>VALUE SETTING] key)/<br>ALL |
| ON timing delay              | Po.d'L Y | 0                   | 0             | 0 to 99                                                                                                    |
| Number of simple average     | 8~0      | 0                   | 4             | 1/2/4/8/16/32/64/<br>128/256/512/1024                                                                                                    |
| Number of moving average     | 78 v     | 0                   | 1             | 1/2/4/8/16/32                                                                                                    |
| Digital zero backup function | d E.bu   | 0                   | OFF           | OFF/ON                                                                                                    |
| Tracking zero interval       | t E.c.Yc | 0                   | 0             | 0 to 999                                                                                                    |

| Tracking zero correction range               | 23-5     | 0 | 1     | 1 to 999                          |
|----------------------------------------------|----------|---|-------|-----------------------------------|
| Display variation width                      | 5.0288   | 0 | 1     | 1/2/5/10                          |
| Display refresh interval                     | d.c Y c  | 0 | 0.25  | 0.05/0.25/0.50/<br>1.00/2.00/4.00 |
| Changing method of main<br>monitor color     | c L.Ł    | 1 | AUTO  | AUTO/MANU                         |
| GO color of main monitor                     | cL       | 1 | GREEN | GREEN/RED                         |
| AL1 color                                    | RL (cL   | 1 | RED   | GREEN/RED                         |
| AL2 color                                    | 812.c1   | 1 | RED   | GREEN/RED                         |
| AL3 color                                    | RL 3.cL  | 1 | GREEN | GREEN/RED                         |
| AL4 color                                    | RL YeL   | 1 | RED   | GREEN/RED                         |
| AL5 color                                    | RL S.c.L | 1 | RED   | GREEN/RED                         |
| Comparative judgment value monitor light off | RL S.c.L | 0 | OFF   | OFF/ON                            |
| Display brightness                           | 66824    | 0 | OFF   | OFF/LV1/LV2/ON                    |

#### [Scaling setting group list]

| Parameter                                            | Display | Protection<br>level | Default value | Set value                                                                                                    |
|------------------------------------------------------|---------|---------------------|---------------|----------------------------------------------------------------------------------------------------|
| Setting pattern select                               | P. (    | 2                   | P1            | P1 to P8                                                                                                    |
| Sensor power supply voltage setting                  | ٤٦٢     | 1                   | 12            | 12/24                                                                                                    |
| Input range                                          | 80-r    | 1                   | 1V            | 1V (1 to 5V)/<br>2V (±5V)/<br>3V (±10V)/<br>2A (4 to 20mA)/<br>3A (±20mA)                                       |
| Full scale display value                             | ۶Sc     | 2                   | 19999         | -19999 to 99999                                                                                                 |
| Full scale input value                               | Fin     | 2                   | 19999         | -19999 to 99999                                                                                                 |
| Offset display value                                 | ٥٤٢     | 2                   | 0             | -19999 to 99999                                                                                                 |
| Offset input value                                   | oin     | 2                   | 0             | -19999 to 99999                                                                                                 |
| Decimal point                                        | dP      | 2                   | 0             | 0/0.0000/0.000/<br>0.00/0.0/0.                                                                                  |
| Upper limit of display value<br>(Digital limiter HI) | dlX-S   | 0                   | 99999         | -19999 to 99999                                                                                                 |
| Lower limit of display value<br>(Digital limiter LO) | dLL-S   | 0                   | -19999        | -19999 to 99999                                                                                                 |
| Low level cut                                        | Ents    | 0                   | 0000          | 0000 to 9999                                                                                                    |
| Analog output range                                  | Ro-r    | 0                   | 0-2           | 0-2 (0 to 2V)/<br>0-10 (0 to 10V)/<br>-10-10 (±10V)/<br>1-5 (1 to 5V)/<br>0-20 (0 to 20mA)/<br>4-20 (4 to 20mA) |
| Analog output HI display value                       | 80X-5   | 1                   | 19999         | -19999 to 99999                                                                                                 |
| Analog output LO display value                       | Rol-S   | 1                   | 0             | -19999 to 99999                                                                                                 |

#### [External control setting group list]

| Parameter                            | Display | Protection<br>level | Default value | Set value                                                                                                    |
|--------------------------------------|---------|---------------------|---------------|----------------------------------------------------------------------------------------------------|
| External control terminal 1 function | E48 (   | 0                   | DZ            | OFF/<br>DZ (Digital zero)/<br>SH (Sampling hold)/<br>PH (Peak hold)/<br>R.RST (Relay reset)/<br>P.SEL1 (Pattern select 1 <sup>st</sup> bit)/<br>P.SEL2 (Pattern select 2 <sup>nd</sup> bit)/<br>P.SEL3 (Pattern select 3 <sup>rd</sup> bit) |
| External control terminal 2 function | 8482    | 0                   | SH            |                                                                                                    |
| External control terminal 3 function | 8483    | 0                   | PH            |                                                                                                    |
| External control terminal 4 function | 8484    | 0                   | R.RST         |                                                                                                    |
| Sampling hold type                   | SHE     | 0                   | SH.A          | SH.A (Free run mode)/<br>SH.B (One shot mode)                                                                                                    |
| Sampling hold delay                  | SKULY   | 0                   | 0000          | 0000 to 9999                                                                                                    |
| Peak hold type                       | PHE     | 0                   | PH.A          | PH.A (Real time mode)/<br>PH.B (Area mode)                                                                                                    |
| Peak hold select                     | PHSEL   | 0                   | РН            | PH (Max. value)/<br>BH (Min. value)/<br>PPH (difference between Max.<br>value and Min. value)                                                                                                    |

#### [Comparative alarm setting group list]

| Parameter                            | Display  | Protection<br>level | Default value           | Set value                                                                                |
|--------------------------------------|----------|---------------------|-------------------------|------------------------------------------------------------------------------------------|
| Setting pattern select               | P. 1     | 2                   | P1                      | P1 to P8                                                                                 |
| Comparative alarm function type      | coñt     | 1                   | O/U                     | OFF/<br>O/U (Normal judgment)/<br>ZONE (Zone judgment)/<br>ER (Tolerance judgment)       |
| Comparative alarm judgment condition | JUdGE    | 1                   | H.H.G.L.L.<br>(H.G.L.)  | H.H.H.H.G./H.H.H.G.L./<br>H.H.G.L.L./H.G.L.L.L./<br>G.L.L.L.L.<br>(H.H.G./H.G.L./G.L.L.) |
| AL1 judgment value                   | 8L (-S   | 2                   | 10000<br>(5000)         | -19999 to 99999                                                                          |
| AL2 judgment value                   | 812-5    | 2                   | 5000<br>(non-display)   | -19999 to 99999                                                                          |
| AL3 judgment value                   | 8L3-5    | 2                   | Non-display<br>(-5000)  | -19999 to 99999                                                                          |
| AL4 judgment value                   | 8L 4 - S | 2                   | -5000<br>(non-display)  | -19999 to 99999                                                                          |
| AL5 judgment value                   | 8L5-5    | 2                   | -10000<br>(non-display) | -19999 to 99999                                                                          |
| AL1 hysteresis                       | 81 I-X   | 1                   | 0                       |                                                                                          |
| AL2 hysteresis                       | 815-X    | 1                   | 0                       |                                                                                          |
| AL3 hysteresis                       | 8L 3-X   | 1                   | 0                       | 0000 to 9999                                                                             |
| AL4 hysteresis                       | 8L 4 - X | 1                   | 0                       |                                                                                          |
| AL5 hysteresis                       | 8L S - X | 1                   | 0                       |                                                                                          |
| Tolerance judgment reference value   | 87-5     | 2                   | 10000                   | -19999 to 99999                                                                          |
| Tolerance value 1                    | 8r 1–5   | 2                   | 5.000                   | 00.000 to 99.999                                                                         |
| Tolerance value 2                    | 8-2-5    | 2                   | 10.000                  | 00.000 to 99.999                                                                         |
| Tolerance hysteresis 1               | 8r 1–X   | 1                   | 0                       | 0000 to 9999                                                                             |
| Tolerance hysteresis 2               | 8-5-3    | 1                   | 0                       | 0000 to 9999                                                                             |
| Comparative alarm delay type         | 95 XF    | 0                   | NONE                    | NONE/<br>ON.DLY (ON timing delay type)/<br>OF.DLY (OFF timing delay type)                |
| Comparative alarm delay              | 66 Y     | 0                   | 0                       | 0000 to 9999                                                                             |
| Comparative alarm latch function     | LAFCX    | 0                   | OFF                     | OFF/ON                                                                                   |
| Al1 logic                            | 81 I-L   | 0                   | N.O                     |                                                                                          |
| Al2 logic                            | 815-1    | 0                   | N.O                     | N.O (Normal open)/<br>N.C (Normal close)                                                 |
| Al3 logic                            | 8L3-L    | 0                   | N.O                     |                                                                                          |
| Al4 logic                            | 864-6    | 0                   | N.O                     |                                                                                          |
| Al5 logic                            | 8L5-L    | 0                   | N.O                     |                                                                                          |

Note : Inside '()' is when 2 point comparative output.

Note : All contents in this manual are subject to change without notice

watanabe

Watanabe Electric Industry Co., Ltd.

<u>http://www.watanabe-electric.co.jp/en/</u> 6-16-19 Jinguumae Shibuya-ku Tokyo, 150-0001 Japan Tel: +(81)3-3400-6140 | Fax: +(81)3-3409-3156